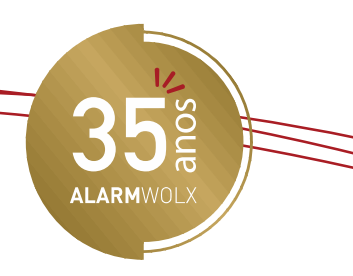

## **APP CENTRAL DE ALARME INTELBRAS AMT 4010 SMART**

Baixar o app AMT MOBILE V2

Abra o app.

Clique no (i) que está situado no lado direito na parte de cima.

Clique no envelope, que está situado no lado direito na parte de cima.

Envie o email para <u>monitoramento@alarmwolx.com.br</u>

Após enviar esse email, volte para a tela anterior.

Arraste com o dedo para esquerda em cima do ícone "Escritorio", onde aparecerá uma engrenagem em laranja.

Clique em cima dessa engrenagem. Na descrição escreva um nome que queira dar. Ex : Casa.

|            | -                | • |   |   |  |
|------------|------------------|---|---|---|--|
| No IP/DNS: | aw.alarmwolx.com |   |   |   |  |
| Porta:     | 9010             |   |   |   |  |
| Conta:     | xxxxx            |   |   |   |  |
|            |                  | - | _ | _ |  |

xxxxx ( a mesma que foi cadastrada na central do alarme) Senha:

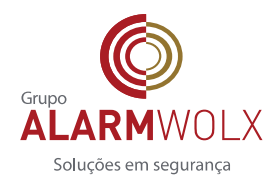

Rua Pero Leão, 157 - Cidade Jardim | www.alarmwolx.com.br São Paulo/SP | CEP 05423-060 (11) 3814-2888